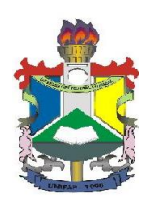

Universidade Federal do Amapá – UNIFAP Pró-Reitoria de Extensão e Ações Comunitárias Departamento de Ações Comunitárias e Estudantis

## ANEXO II - MANUAL PARA CADASTRAR PRESTAÇÃO DE CONTAS DE AUXÍLIO FINANCEIRO A ESTUDANTE

## Fluxo principal

## 1. Cadastrar Prestação de Contas de Auxílio Financeiro a Estudante

Esta função permite ao usuário visualizar e alterar uma requisição (apenas para as requisições com prestação de contas de auxílio financeiro com status cadastradas).

| (24) | Outros                          |   |
|------|---------------------------------|---|
| -    | Avisar Ausência do Professor    |   |
|      | Coordenação de Curso            | ٠ |
|      | Auxílio Financeiro              |   |
|      | Saldo do Cartão do Restaurante  |   |
|      | Acesso Biblioteca e Restaurante | ۲ |
|      | Mesário Voluntário              |   |
|      | Figura 13                       |   |

Para iniciar esta operação, acesse o SIGAA  $\rightarrow$  Módulos  $\rightarrow$  Portal Discente  $\rightarrow$  Outros  $\rightarrow$  Auxílio Auxílio Financeiro

O sistema exibirá a seguinte tela do SIPAC onde será possível cadastrar a prestação de contas.

| UNIFAP - SIPAC - Sistema Int       | egrado de Patrimônio, Administração e Contratos  | Tempo de Sessão: 01:30                                                                           | SAIR                                         |
|------------------------------------|--------------------------------------------------|--------------------------------------------------------------------------------------------------|----------------------------------------------|
| <i>Q</i>                           | Orçamento: <b>201</b>                            | 7 🍿 Módulos 🛛 🔥 Caixa Postal                                                                     | Portal do<br>Aluno Alterar senha<br>Q Ajuda  |
| Compra de Materiais Informacionais | Auxílio Financeiro Processos Consultas           |                                                                                                  |                                              |
| Não há notícias cadastradas.       | Prestação de Contas de Auxílio Financeiro        | Cadastrar Prestação de Contas<br>Aodificar Prestação de Contas<br>Acompanhar Prestação de Contas | Caixa Postal<br>Trocar Foto<br>Editar Perfil |
| Livros Solicitados                 | Não Existem Livros solicitados pelo seu usuário. |                                                                                                  | Alterar Senha DADOS DO DISCENTE              |
|                                    | Figura 14                                        |                                                                                                  |                                              |

 $\text{Acesse SIPAC} \rightarrow \textit{M}\acute{o}\textit{dulos} \rightarrow \textit{Portal do Aluno} \rightarrow \textit{Auxílio Financeiro} \rightarrow \textit{Prestação de Contas de }$ 

Auxílio Financeiro  $\rightarrow$  Cadastrar Prestação de Contas.

O sistema exibirá a seguinte tela:

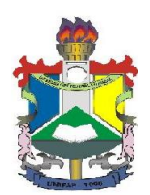

Universidade Federal do Amapá – UNIFAP Pró-Reitoria de Extensão e Ações Comunitárias Departamento de Ações Comunitárias e Estudantis

| Portal do Aluno > Confirmação de Prestação de Contas de Auxílio Financeiro a Estudante |                                                         |                                  |                             |                      |  |           |   |
|----------------------------------------------------------------------------------------|---------------------------------------------------------|----------------------------------|-----------------------------|----------------------|--|-----------|---|
| E                                                                                      | Esta operaçi                                            | ão listará as requisições de aux | io financeiro a estudantes. |                      |  |           |   |
|                                                                                        |                                                         |                                  | BUSCA DE REQUISIÇÃO AU      | XÍLIO FINANCEIRO     |  |           |   |
|                                                                                        | Número/Ano:                                             |                                  |                             |                      |  |           |   |
|                                                                                        | Período de Cadastro:                                    |                                  |                             |                      |  |           |   |
|                                                                                        | Mostrar requisições com pendência de prestação de conta |                                  |                             |                      |  |           |   |
|                                                                                        |                                                         |                                  | Buscar Can                  | celar                |  |           |   |
|                                                                                        |                                                         |                                  |                             |                      |  |           |   |
| i Selecionar Requisicão                                                                |                                                         |                                  |                             |                      |  |           |   |
| Requisições de Auxílio Financeiro a Estudantes Encontradas (1)                         |                                                         |                                  |                             |                      |  |           |   |
| Requisição                                                                             | Data de<br>Cadastro                                     | Aluno Beneficiado                | Unidade R                   | equisitante          |  | Status    |   |
| 7/2017                                                                                 | 04/07/2017                                              | ALUNO TESTE                      | UNIVERSID                   | ADE FEDERAL DO AMAPÀ |  | LIQUIDADA | 4 |
| Pag. 1 V                                                                               |                                                         |                                  |                             |                      |  |           |   |
| 1 Paristro(r) Eccentrado(r)                                                            |                                                         |                                  |                             |                      |  |           |   |
| 2 Registro(s) Encontrado(s)                                                            |                                                         |                                  |                             |                      |  |           |   |
| Portal do Aluno                                                                        |                                                         |                                  |                             |                      |  |           |   |
| Figura 15                                                                              |                                                         |                                  |                             |                      |  |           |   |

Na tela apresentada acima, o usuário poderá selecionar a requisição clicando no botão 🕥, a seguinte

|           | Prestação de Contas                                    |  |
|-----------|--------------------------------------------------------|--|
| RESUMO DA | EQUISIÇÃO                                              |  |
| INFORMAÇ  | s Gerais da Requisição                                 |  |
|           | Requisição: 7/2017                                     |  |
|           | Status: LIQUIDADA                                      |  |
|           | nidade Requisitante:                                   |  |
|           | Unidade de Custo: 1100 - UNIVERSIDADE FEDERAL DO AMAPÁ |  |
|           | Usuário:                                               |  |
|           | Data: 04/07/2017                                       |  |
|           | Data Inicial: 04/07/2017                               |  |
|           | Data Final: 14/07/2017                                 |  |
|           | Valor da Requisição: R\$ 10,00                         |  |
|           | Ilor Solicitado à SAE: R\$ 10,00                       |  |
| Val       | Autorizado pela SAE: R\$ 10,00                         |  |
|           | Opção Orçamentária: NENHUMA OPÇÃO FOI SELECIONADA      |  |
|           | Tipo de Auxílio: Congresso                             |  |
|           | Proponente:                                            |  |

tela será exibida:

No final da tela haverá um espaço para informar os dados da prestação de contas.

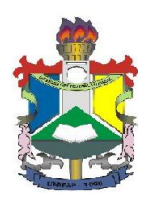

Universidade Federal do Amapá – UNIFAP Pró-Reitoria de Extensão e Ações Comunitárias Departamento de Ações Comunitárias e Estudantis

| Dados da Prestação de Contas                                  |         |
|---------------------------------------------------------------|---------|
|                                                               |         |
| Aluno Prestador de Contas: ALUNO TESTE                        |         |
|                                                               |         |
|                                                               |         |
|                                                               |         |
| Texto: *                                                      |         |
|                                                               |         |
|                                                               |         |
|                                                               |         |
| Anexar Arquivo: * Escolher arquivo Nenhum arquivo selecionado |         |
|                                                               |         |
| Semover Arquivo Sector Arquivo                                |         |
| LISTA DE ARQUIVOS A ANEXAR                                    | Tamanho |
| (Nenhum arquivo anexado)                                      |         |
| Cadastrar Cancelar                                            |         |
| Cauastral                                                     |         |
| Figuro 5                                                      |         |
| Figura 5                                                      |         |

Na tela apresentada acima, o usuário cadastrará alguns Dados da Prestação de Contas, informando o Texto para justificar a prestação de contas, como também, adicionar arquivos no campo *Anexar Arquivo* para processamento.

Para isso, o usuário deverá clicar em **Selecionar arquivo** e escolher o arquivo a ser incluído no sistema. Após a escolha, clique no ícone <sup>(2)</sup>, a página será recarregada com o arquivo exibido na área *Lista de Arquivos a Anexar*.

Após informado os dados de prestação de contas, clique em **Cadastrar**. A seguinte mensagem de sucesso será exibida no topo da página:

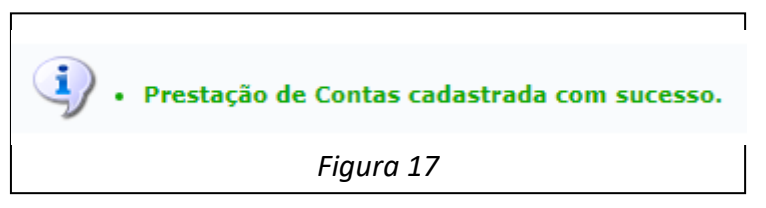